## シルフィード FC スクール管理サイト導入・ご登録のお願い

スクール参加日の確認、欠席連絡、クラブとのメッセージ送受信などが容易におこなえる 「スクール管理サイト」を導入することになりました。

会員様による 新規サイト登録 が必要となりますので下記サイトにアクセスしてご登録を お願いいたします。

- ・新規サイト登録の操作のみお願いします。ご登録後、初期設定をクラブ側がおこないます。
- ・利用開始については後日お知らせします。一部機能から段階的に利用を開始する予定です。
- ※携帯メール(docomo、SoftBank、au)でご登録の場合は事前に「@em.hacomono.jp」からの メール受信許可設定をしてください。
- シルフィード FC スクール管理サイト ヘアクセス https://sylphid-fc.hacomono.jp/home サイトアクセス用 QR コード→ T ② ログイン ③ 新規サイト登録をタップ をタップ ----SYUERID ST. 并 COMPRESS. スクール体験中込み MEMBER LOGIN アカウントをお持ちでない方 1125-1123 11-1112-14 新規サイト登録 教授サイト目的 6013-8 0 \* 屉

④ 新規サイト登録画面で お客様情報を入力 → 利用規約に同意 → 登録する をタップ

⑤ 登録したアドレスに「メールアドレスの確認」のメールが届きますので
メールアドレス認証(メールに記載された URL をタップ)してください。

※ご兄弟で入会されている方へ

お一人目を登録後にログインして追加登録をお願いします。

◎設定したメールアドレス、パスワードでログインできればご登録完了です。 ご登録確認後、クラブ側が設定をしますのでスクールコース、参加日などの選択は不要です。 利用開始については準備ができ次第お知らせします。

サイト登録に関してご不明な点、操作の不具合などございましたらクラブ事務局までご連絡ください。